# МЕТОДИЧЕСКИЕ МАТЕРИАЛЫ ПО ЭФФЕКТИВНЫМ МЕТОДАМ РАБОТЫ С ПО

# Оглавление

| 1.  | Регистрация и авторизация                         | 2  |
|-----|---------------------------------------------------|----|
| 2.  | Работа с личным кабинетом и профили пользователей | 3  |
| 3.  | Что такое добрые дела?                            | 7  |
| 4.  | Что такое мероприятия?                            | 8  |
| 5.  | Работа с добрыми делами и мероприятиями           | 9  |
| 6.  | Выполнение заявок адресной помощи                 | 11 |
| 7.  | Организации                                       | 13 |
| 8.  | Поиск                                             | 15 |
| 9.  | Волонтеры                                         | 15 |
| 10. | Статистика                                        | 15 |
| 11. | Раздел новости                                    | 17 |
| 12. | Раздел обучения                                   | 18 |
| 13. | Раздел историй                                    | 19 |
| 14. | Голосования                                       | 20 |
| 15. | Рейтинги                                          | 21 |
| 16. | Адресная помощь                                   | 22 |
| 17. | Обратная связь                                    | 23 |

Данный документ предназначен для работы с Государственной информационной системы Московской области «Единая система взаимодействия с добровольцами (волонтерами) Московской области» (далее – Волонтеры Подмосковья).

Просмотр разделов Системы осуществляется путем перехода по всем доступным ссылкам (меню сайта, промо разделов).

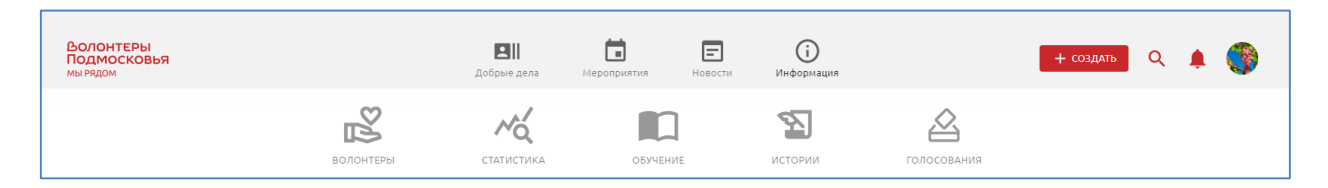

### 1. Регистрация и авторизация

Работа с Системой доступна зарегистрированным участникам. Для регистрации необходимо нажать на кнопку «Стать волонтером» на главной странице сайта:

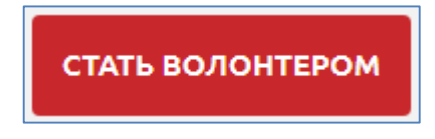

После чего заполнить форму регистрации. Обратите внимание на то, что регистрация возможна с почтовых адресов, находящихся в зонах .RU либо .РФ

| Создайте свой | Общая информация<br>В полях ФИО запрещены буквы латинского алфавита и<br>Для регистрации требуется почта, зарегистрированная и<br>Фамилия * | знаки, кроме дефиса<br>з доменной зоне. ги либо. рф<br> |
|---------------|----------------------------------------------------------------------------------------------------|---------------------------------------------------------|
|               | Опиство *<br>Отчество *<br>Пол *<br>Мужской ~                                                                                               | Дата рохдениа *                                         |
|               | Контактные данные<br>Епай *<br>ааа@bbb.ccc                                                                                                  | - <b>Телсфон *</b><br>+7 XXX XXX-XX-XX                  |
|               | Пароль                                                                                                    | Подтверждение парола •                                  |

После заполнения полей необходимо нажать на кнопку «Сохранить»

| Соглашаюсь на обработку и передачу личных персональных данных *   |           | x* 🗨  | C |
|-------------------------------------------------------------------|-----------|-------|---|
| Соглашаюсь получать рассылку с информацией об интересных событиях |           | ытиях |   |
|                                                                   | Сохранить |       |   |

Дождаться письма на электронную почту, указанную при регистрации, и закончить регистрацию, подтвердив почту ссылкой из письма.

Вход на сайт осуществляется по кнопке «Войти» в верхнем правой углу сайта:

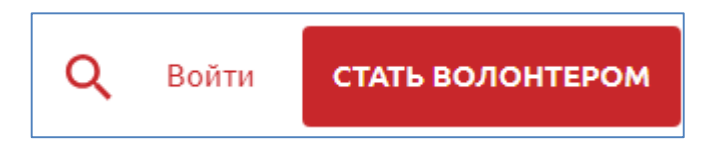

Для входа используется электронная почта и пароль, который вы указали при регистрации

| Войдите в свой<br>аккаунт<br>На электронную почту testoviy23@rambler.ru отправлена ссылка<br>активации аккаунта                                                              | Введите E-mail и пароль       E-mail       testoviy23@rambler.ru      |
|----------------------------------------------------------------------------------------------------|-----------------------------------------------------------------------|
| ВОЛОНТЕРЫ<br>ПОДМОСКОВЬЯ<br>мырядом                                                                                                    |                                                                       |
| Добрый день!<br>Вы заполнили поля для регистрации на сайте<br><b>«Волонтеры Подмосковья»</b> .<br>Для завершения регистрации нажмите на кнопку<br><b>«Подтвердить почту»</b> | Подтверждение<br>электронной<br>почты.<br>Учётная запись активирована |

### 2. Работа с личным кабинетом и профили пользователей

В дальнейшем вы сможете править и дополнять информацию о себе в личном кабинете. Для этого необходимо нажать на ваше фото в правом верхнем углу сайта

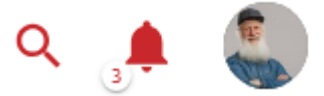

А затем на троеточие в правом верхнем углу профиля и выбрать «Редактировать»»

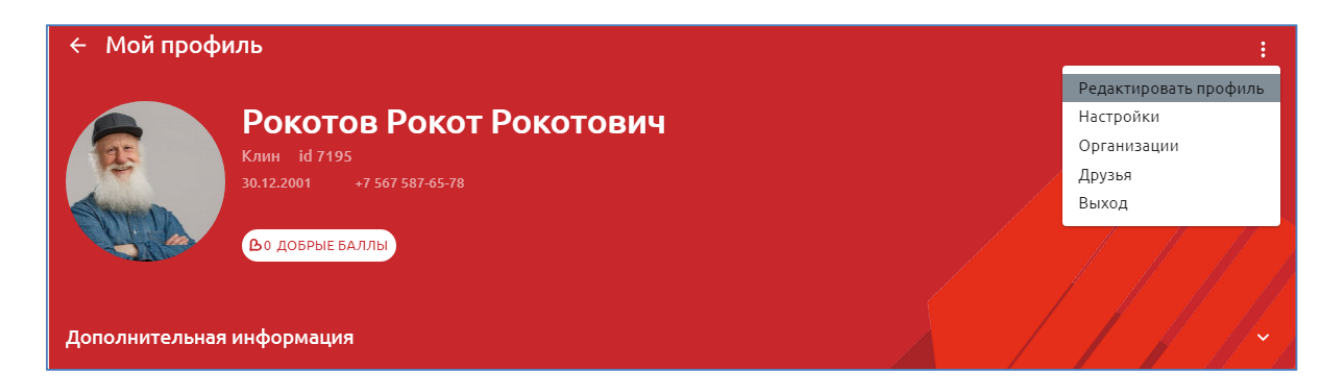

Заполнить поля, которые хотите изменить или дополнить, и нажать на кнопку «Сохранить».

Ваша активность в Системе будет фиксироваться автоматически и также отображаться в вашем профиле.

Помимо информации, в Личном кабинете можно найти организации, к которым мы присоединились

| ← Мои организации                                                                                        |  |
|----------------------------------------------------------------------------------------------------|--|
| Вы пока не присоединились ни к одной волонтерской организации. Присоединиться к <mark>организации</mark> |  |

#### пользователей, которых вы добавили в друзья

| ← Друзья                                                      |                       |
|---------------------------------------------------------------|-----------------------|
| Новые заявки                                                  |                       |
| Тестова Катерина Витальевна<br>восход                         | отклонить подтвердить |
| Подтвержденные                                                |                       |
| Email или ФИО друга                                           | ×Q                    |
| Категории помощи 💌 Муниципалитеты помощи 💌 Место проживания 💌 |                       |
| Bcero: 4                                                      |                       |
| Гусева Ольга Васильевна<br>Восход                             | удалить               |

настройки для управления рассылками, изменения пароля, удаления аккаунта.

| ← Настройки                        |                      | : |
|------------------------------------|----------------------|---|
| Старый пароль<br>— Старый пароль * |                      |   |
| Новый пароль<br>Новый пароль *     | — Повторите пароль * |   |
| Сохранить                          |                      |   |
| Получать рассылку                  |                      | • |
| Удаление аккаунта                  |                      |   |
| Удалить аккаунт                    |                      |   |

Также там осуществляется выход из аккаунта.

Кнопка «Уведомления» представляет собой колокольчик в меню сайта.

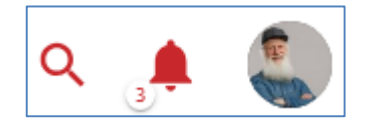

Если у пользователя есть непрочитанные уведомления, их количество отображается на кнопке. Чтобы прочесть уведомления, необходимо перейти в раздел

| ÷ : | Уведомления                                                                                                    |            |
|-----|----------------------------------------------------------------------------------------------------|------------|
|     |                                                                                                    |            |
| ٢   | Напоминание • 12:48 29.12.2020<br>Ваша задача «Кровь донора дарит жизнь» завершена. Не забудьте поставить баллы участникам!       | Посмотреть |
|     |                                                                                                    |            |
| ٢   | Напоминание • 12:45 29.12.2020<br>Ваша задача «Кровь донора дарит жизнь» завершена. Не забудьте поставить баллы участникам!       | Посмотреть |
|     |                                                                                                    |            |
| B   | Награда · 17:27 18.12.2020<br>Вам присвоены баллы за участие в задаче «Акция взаимопомощи #МыВместе»                              | Посмотреть |
|     |                                                                                                    |            |
| •   | Напоминание • 16:31 14.12.2020<br>Ваша задача «Акция «Новый год в каждый дом»» завершена. Не забудьте поставить баллы участникам! | Посмотреть |

Вы также можете просматривать чужие профили, с общей информацией о них.

| Профиль                                                    | <u>ළ</u> +                 |
|------------------------------------------------------------|----------------------------|
| Дробжева Таисия Алекса<br>съставляются в собрые баллы      | ндровна                    |
| Дополнительная информация                                  |                            |
| Контакты                                                   | Профили в социальных сетях |
| Мобильный телефон E-mail                                   | 😧 ВКонтакте                |
|                                                            |                            |
| Категории                                                  | Пол                        |
| Патриотика                                                 | Женский                    |
|                                                            |                            |
| О себе                                                     | Муниципалитеты             |
| легко учусь всему новому, хочу быть полезной обществу      | Воскресенск                |
|                                                            |                            |
| Место работы                                               | Владение языками           |
| МУ"МЦ"Олимпиец"                                            | Русский Английский         |
| Специалист по работе с молодёжью, координатор деятельности | Родной Начальный           |
| онарменского движения по г.о. воскресенск, в днеи в неделю |                            |
| Размер футболки                                            | Образование                |
|                                                            | высшее образование —       |
|                                                            | бакалавриат; специалитет   |
| Волонтерская деятельность                                  |                            |
| Волонтеры Подмосковья ВосВолонтер и СпецВолонтер           |                            |
|                                                            |                            |

Также в чужом профиле можно отправить запрос на добавление пользователя в друзья

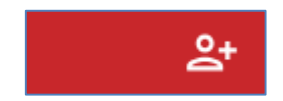

Некоторые пользователи разрешают писать в мессенджеры в настройках личного кабинета. Разрешить писать можно всем участникам, только друзья, либо никому.

| ← Профиль      |                       |                       |        | <u>ද</u> + |
|----------------|-----------------------|-----------------------|--------|------------|
|                | Стерентьев Але        | ксандр Александ       | црович |            |
|                | 🛪 НАПИСАТЬ В ТЕЛЕГРАМ | S НАПИСАТЬ В WHATSAPP |        |            |
| Дополнительная | а информация          |                       |        |            |

Также из чужих профилей можно узнать о добрых делах и мероприятиях, в которых участвовал либо организовывал пользователь

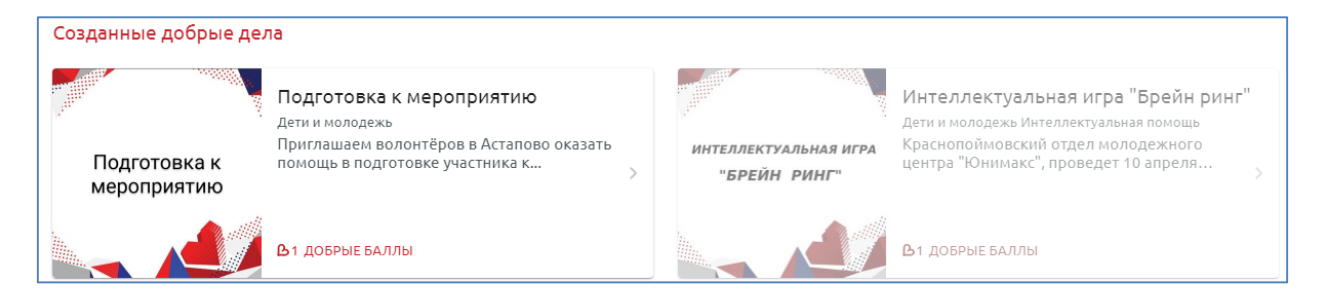

И посмотреть баллы, которые участник заработал. Текущее значение рейтинга доступно в профиле участников сайта. Посмотреть рейтинг всех участников можно, кликнув на счетчик с ними на главной странице сайта

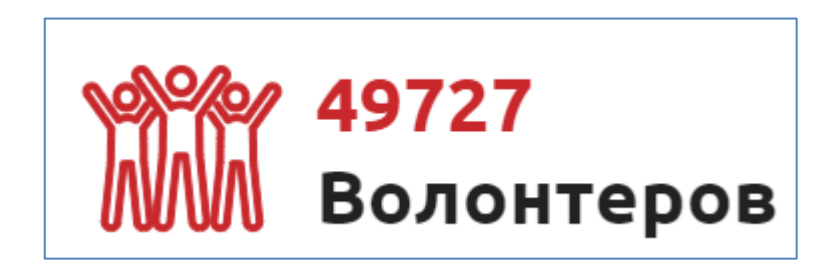

| ← Pe  | ейтинг                                                  |             | Категории 👻       |
|-------|---------------------------------------------------------|-------------|-------------------|
|       | волонтеры                                               | организации | ТОП ОРГАНИЗАТОРОВ |
| Всего | получено 32623 добрых балла                             |             |                   |
| 1     | Фробжева Таисия Александровна<br>Добрые баллы: 652      |             |                   |
| 2     | Терентьев Александр Александрович     Добрые баллы: 517 |             |                   |
| 3     | Наумкин Вячеслав Викторович<br>Добрые баллы: 492        |             |                   |

### 3. Что такое добрые дела?

Добрые дела — это задачи, которые организаторы либо волонтерские организации ставят волонтерам. Они бывают открытого либо закрытого типа. В закрытом типе добрых дел можно принять участие только, если организатор позволил присоединиться. К открытым добрых делам можно присоединяться свободно.

Участие в добром деле предполагает отчет по его выполнению. За выполнение доброго дела волонтеры награждаются баллами.

Полный список добрых дел можно найти в меню, в одноименном разделе:

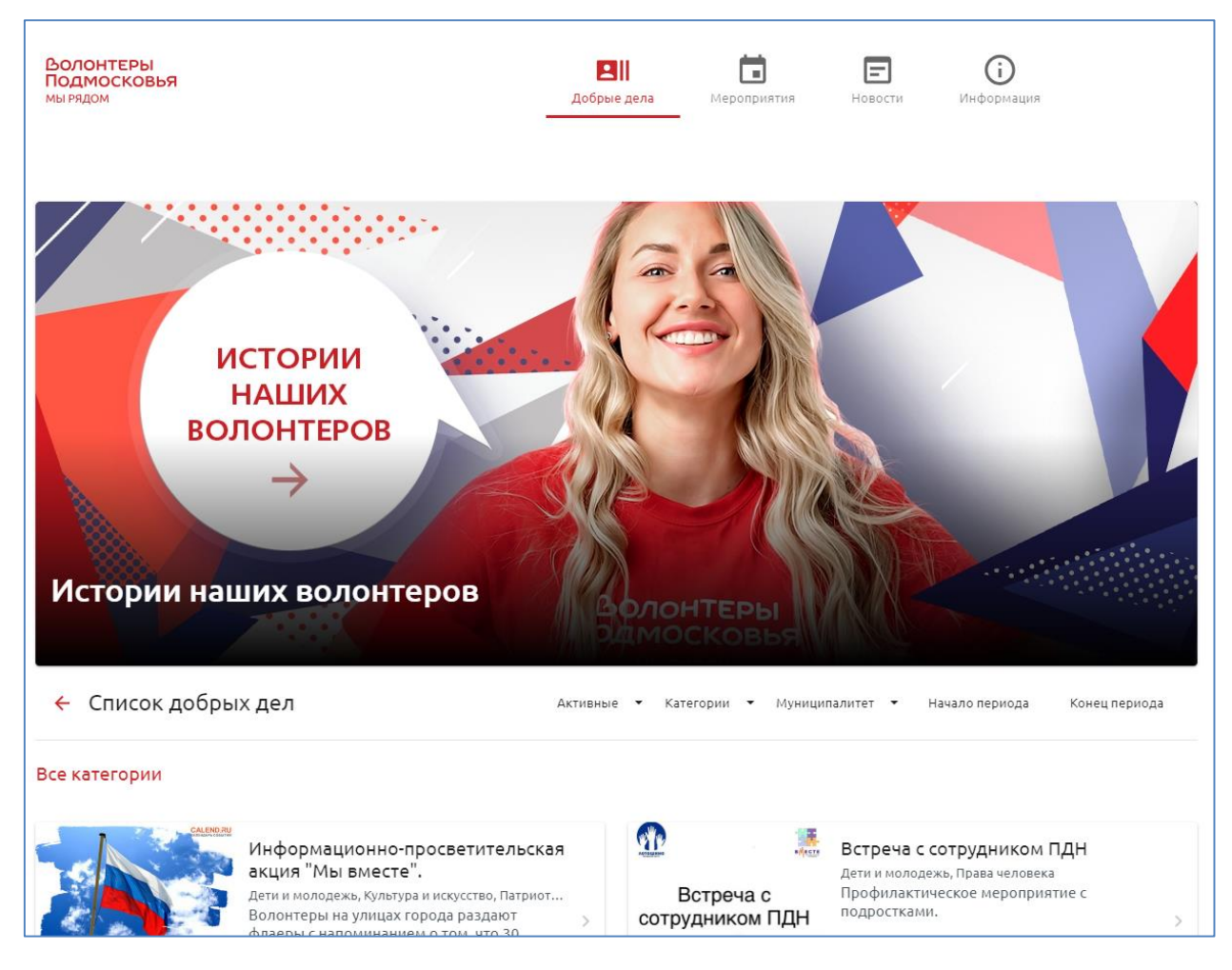

Можно применять фильтры по активным либо завершенным добрым делам, по муниципалитетам, в которых они выполняются, по категориям помощи и по временным периодам.

### 4. Что такое мероприятия?

Мероприятия – это глобальные события, в которых организаторы либо волонтерские организации предлагают принять участие волонтерам. Они бывают открытого либо закрытого типа. В закрытом типе мероприятий можно принять участие только, если организатор позволил присоединиться. К открытым мероприятиям можно присоединяться свободно.

Полный список мероприятий можно найти в меню, в одноименном разделе:

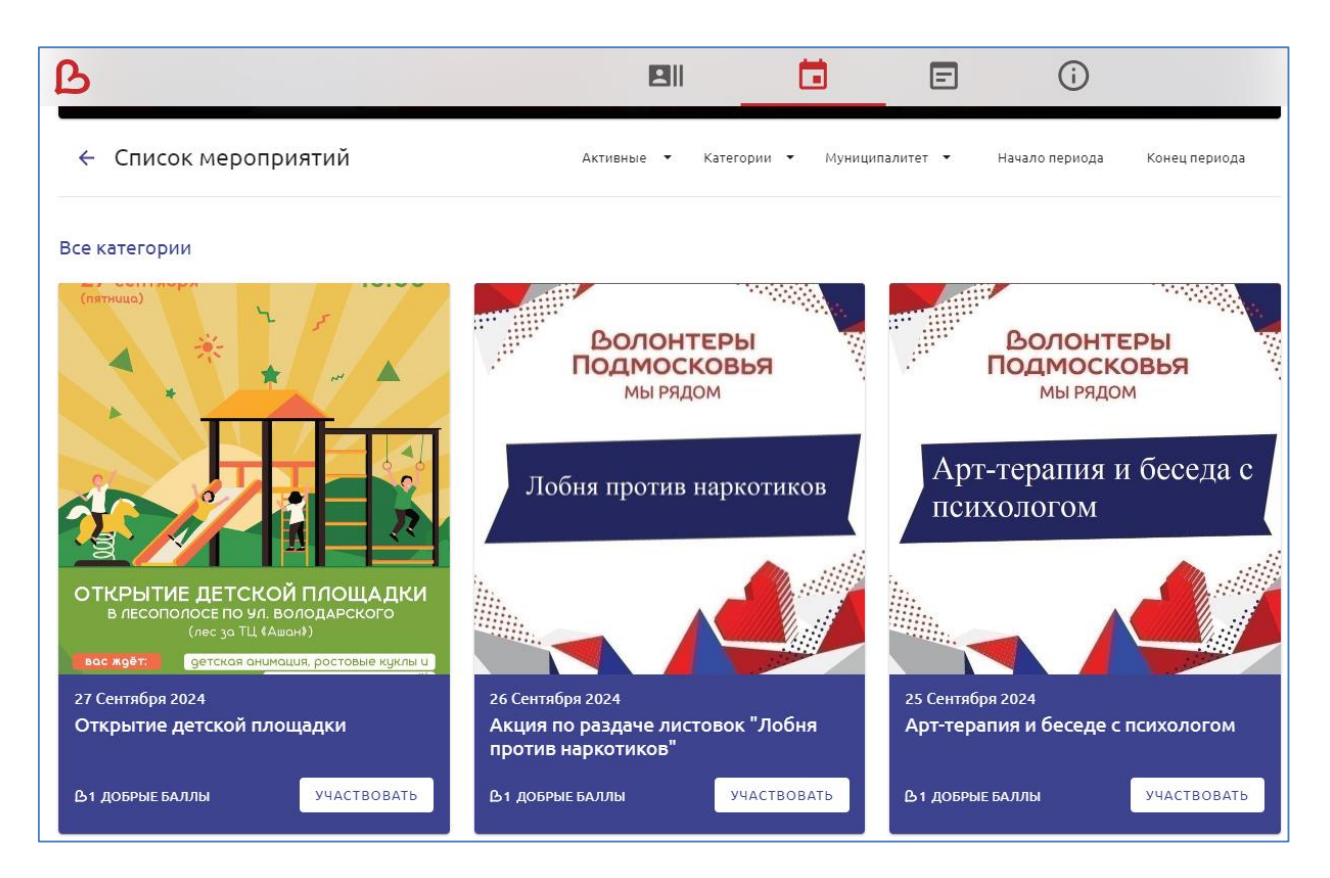

Можно применять фильтры по активным либо завершенным добрым делам, по муниципалитетам, в которых они выполняются, по категориям помощи и по временным периодам.

### 5. Работа с добрыми делами и мероприятиями

Присоединиться к доброму делу или мероприятию можно на главной странице сайта, где отображаются последние созданные добрые дела и мероприятия. Полный список добрых дел и мероприятий можно найти в соответствующих разделах в меню сайта.

Чтобы посмотреть информацию о деталях, необходимо перейти на страницу доброго дела или мероприятия, кликнув на его название в списке. На странице доступны: дата, время, местоположение, информация об организаторе и список участников.

Чтобы присоединиться к доброму делу или мероприятию, нужно нажать на кнопку «Участвовать», после они будут добавлены в личный кабинет.

| ← Добрые дела                                                                                                    | <b>&lt;</b> ПРЕДЫДУЩАЯ   | Следующая 🗲 | <  |
|----------------------------------------------------------------------------------------------------|--------------------------|-------------|----|
| РОЖДЕСТВЕНСКИЕ<br>ЗАБАВЫ<br>Участвовать                                                                                         | сех желающих принят      | ь участие в |    |
| Статус: Открыто Формат: Открытый Дети и молодежь, Здравоохранение и ЗОЖ, Культура и ис     Оценка доброго дела: оценок нет **** | жусство, Спорт и события |             | // |
| Как получить баллы?                                                                                                    |                          |             | >  |
| ← Мероприятия                                                                                                    | К предыдущее             | Следующее > | ]< |

| 18 октября                | Оффлайн-семинар "Публичны<br>Привет, Волонтер!                                                                                                    | не выступления                          | . Выйти и сказать так, чтобы за тобой пошли"                                                                           |   |
|---------------------------|----------------------------------------------------------------------------------------------------|-----------------------------------------|----------------------------------------------------------------------------------------------------|---|
| ПУБЛИЧНЫЕ ВЫСТУПЛЕНИЯ.    | Мы ждем тебя 18 октября на нашем <b>заключительном</b> образовательном семинаре. В этот раз он будет посвящен<br>публичным выступлениям и ораторскому мастерству! |                                         |                                                                                                    |   |
| вылии сосолоши            | Наш социальный психолог Ирина Оси<br>уверенно и раскрепощенно на сцене<br>УЧАСТВОВАТЬ                                                                             | ницкая проведет дл<br>как управлять вни | я тебя тренинг, в котором расскажет, как чувствовать себя<br>манием публики и отвечать на ее каверзные вопросы. Вас жд |   |
| В1 добрые Баллы Даты      | регистрации: 15.10.2021 - 19.10.2021 00:00                                                                                                    | Статус: Завершено                       | Формат: Открытый                                                                                                    |   |
| Оценка мероприятия: 5.0 🌟 |                                                                                                    |                                         | ,                                                                                                    | > |
| ДЕТАЛІ                    | ·                                                                                                    | ОПИСАНИЕ                                | ДОБРЫЕ ДЕЛА                                                                                                    |   |

Добрые дела и мероприятия могут быть закрытого формата. В этом случае для участия потребуется одобрение его организатором, а пользователю после одобрения становится доступной дополнительная информация с деталями.

По аналогичной схеме происходит присоединение и к добрым делам и мероприятиям, созданным организацией. Они попадают в общий список, либо перейти на них можно на странице организации, например, <u>https://volonter.mosreg.ru/organizations/1119/</u>.

Список добрых дел и мероприятий, к которым пользователь присоединился, доступен в личном кабинете.

В добром деле требуется отчет о его выполнении. После присоединения на странице доброго дела появится окно, где можно выбрать один из четырех статусов, и, при необходимости, дописать к нему комментарий (произвольный текст либо ссылки), добавить фотографии (до 5 единиц) и гео точку. Из этих полей обязательным является только статус, остальные заполняются в соответствии с необходимость поставленной задачи.

| Статус доброго дела |   |
|---------------------|---|
| Статус              | ~ |
| Комментарий         |   |
|                     |   |
|                     |   |
|                     |   |
|                     |   |
| Загрузить фото      |   |
| Добавить точку      |   |
| Сохранить           |   |

В мероприятии такой отчет не требуется.

После завершения доброго дела либо мероприятия участники, получившие за выполнение рейтинг, могут проставить оценки организатору. Об этом они узнают из уведомления, также кнопка «Оценить» будет доступна и на странице доброго дела и организации.

| ВОЛОНТЕРЫ<br>ПОДМОСКОВЬЯ<br>Мырядом                                                                      | Собрые дела Мероприятия Но | <b>Е ()</b><br>вости: Информация |
|----------------------------------------------------------------------------------------------------|----------------------------|----------------------------------|
| ← Уведомления                                                                                            | Как все прошло?            | ×                                |
| В Напоминание · только что<br>Доброе дело «Тест» завершено. Как все прошло? Поставьте оценку за орга     | низацию.                   | ОЦЕНИТЬ                          |
| Вам присвоены баллы за участие в задаче «Тест»                                                           |                            | посмотреть                       |
| Изменение даты и времени - 1 мин назад<br>Организатор доброго дела «Тест» внес изменение в дату и время. | Tect<br>swregserthg        | посмотреть                       |
|                                                                                                    | ****                       | *                                |
|                                                                                                    | готово                     |                                  |

# 6. Выполнение заявок адресной помощи

Заявки адресной помощи видят только координаторы муниципалитета, в котором находится адрес выполнения заявок. Когда координатор назначает вам для выполнения заявку, она появляется в вашем личном кабинете автоматически.

| ← Мой профі    | ІЛЬ                                                                                                   | :                                            |
|----------------|----------------------------------------------------------------------------------------------------|----------------------------------------------|
| Сополнительная | Волонтер Катя Катева<br>Домодедово id 47580<br>1.12.2010 +7 457 568-67-89<br>Сталования<br>информация |                                              |
|                | У вас 1 выполненных заяв<br>Вы назначены на 1 активных з                                              | ок адресной помощи<br>заявок адресной помощи |

### О чем вам приходит сообщение в уведомления

| ← Уведомления                                                                                                    |                  |
|----------------------------------------------------------------------------------------------------|------------------|
| Назначение исполнителем заявки адресной помощи · только что<br>Вы назначены на исполнение заявки адресной помощи. | ПЕРЕЙТИ К ЗАЯВКЕ |

#### Кликнув на раздел, вы попадаете на список заявок, которые вам назначены

| ← A     | дресная пом     | ющь           |                      |                                           |                           |               |              |
|---------|-----------------|---------------|----------------------|-------------------------------------------|---------------------------|---------------|--------------|
| BCE: 2  | ОТКАЗ ЗАЯВИТ    | ТЕЛЯ: 0 ОЖИД  | АЕТ ПОДТВЕРЖДЕНИЯ: 0 | ВЫПОЛНЕНО: 1 В Р                          | АБОТЕ: 0 НЕ ОТРАБОТАНО: 1 | ИНОЕ: 0       | ОТКЛОНЕНО: 0 |
| Тип пом | иощи 🔻 Статуско | оординатора 🔻 | Начало периода Конец | ц периода                                 |                           |               |              |
| id      | Дата создания   | Муниципалитет | Телефон              | Тип                                       | Координатор               | Статус        | Действия     |
| 26      | 16.09.2024      | Истра         | 9268888888           | Доставка лекарств                         | Викторовна                | Не отработано |              |
| 16      | 09.04.2024      | Истра         | 54767978909          | Контрольная проверк<br>создания категории | а 🚺 Иванов Олег Олегович  | Выполнено     |              |

#### Детали заявки доступны после в ее развернутой форме:

| Тип п | юмощи 🔻 Статуски          | оординатора 👻           | Начало периода Кон   | нец периода |              |             |               |             |
|-------|---------------------------|-------------------------|----------------------|-------------|--------------|-------------|---------------|-------------|
| id    | Дата создания             | Муниципалитет           | Телефон              | Тип         |              | Координатор | Статус        | Действия    |
| 26    | 16.09.2024                | Истра                   | 9268888888           | Достав      | зка лекарств | Викторовна  | Не отработано | ≡∥^ ▲       |
| Bpe   | емя создания              |                         |                      | 16:57       | ΦΝΟ          |             | Мария I       | Ильинична   |
| Дат   | га рождения               |                         | 0                    | 5.04.1944   | Адрес        |             | Цве           | еточная, 24 |
| Koi   | мментарий Требуе<br>бабуш | ется помощь в пон<br>ке | купке лекарств и дос | тавке их    | Комментарий  | исполнителя |               |             |
| Кол   | мментарий волонтер        | 6                       |                      |             | Волонтер     |             | Волонтер К    | атя Катева  |

После выполнения заявки, нажмите на иконку редактирования (карандаш), заполните отчет о выполнении, приложите как минимум одно фото и отправьте на проверку координатору. После его проверки и подтверждения заявка будет считаться выполненной и попадет в ваш рейтинг.

| <ul> <li>Редактирование заявки</li> </ul>                                                             | сохранить |
|----------------------------------------------------------------------------------------------------|-----------|
| Отказаться от выполнения Важно! После нажатия, решение нельзя будет изменить                          |           |
| Отправить на проверку координатору (недоступно)                                                       |           |
| Необходимо заполнить комментарий исполнителя, добавить минимум одно изображение и сохранить изменения |           |
| Фотографии                                                                                            |           |
|                                                                                                    |           |
| Загрузить фото                                                                                        |           |
| Тип помощи *                                                                                          | ~         |
|                                                                                                    | •         |
| Фио *<br>Мария Ильинична                                                                              |           |

# 7. Организации

Организации – это волонтерские организации либо НКО, которые, после проверки, получили право регистрации на сайте. Полный список организаций находится по адресу <u>https://volonter.mosreg.ru/organizations</u>.

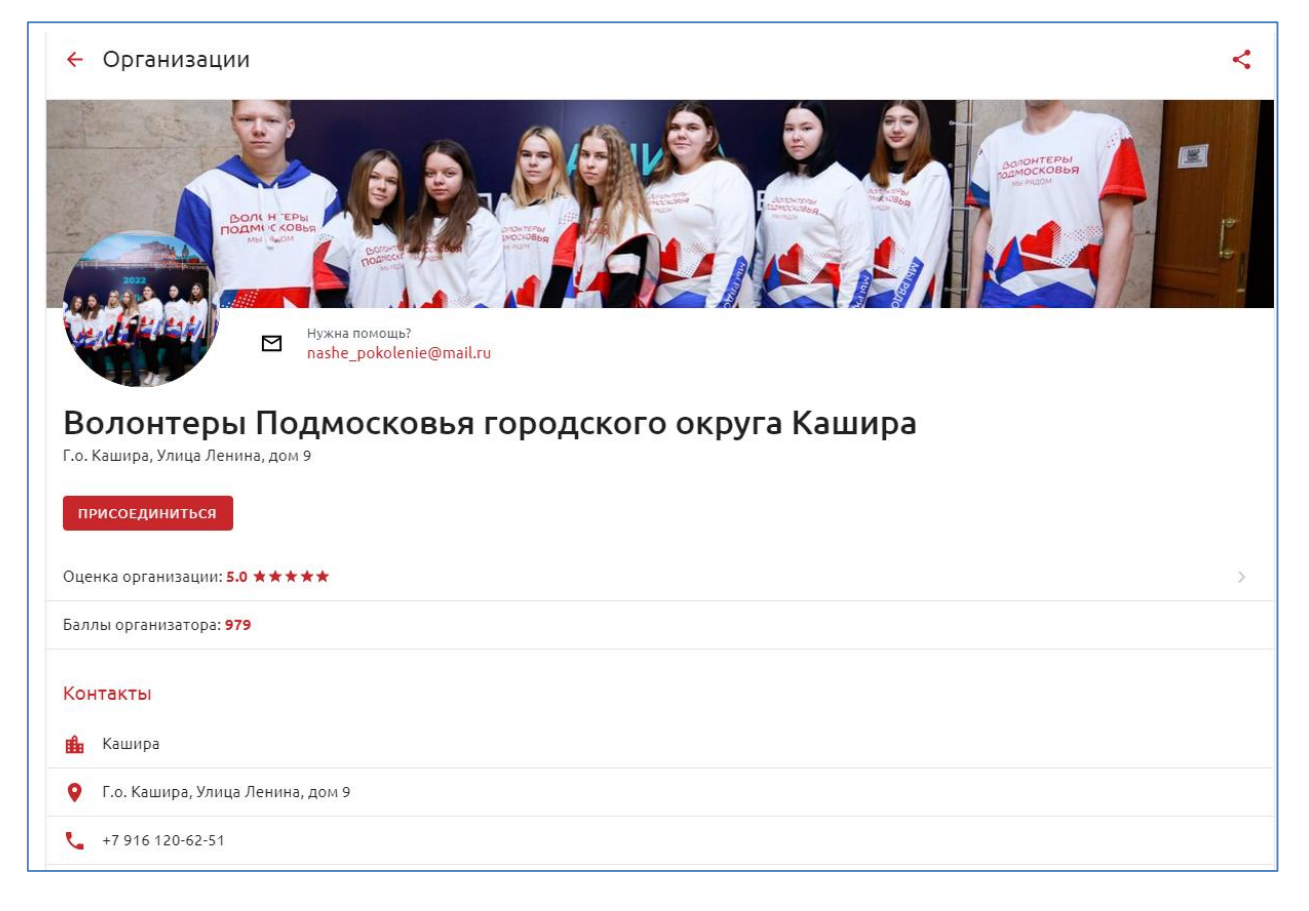

Каждая организация имеет свою страницу, на которой вы можете узнать информацию о ней, посмотреть добрые дела и мероприятия, созданные от имени организации, присоединиться к ее членам. После присоединения организация будет видна в вашем личном кабинете

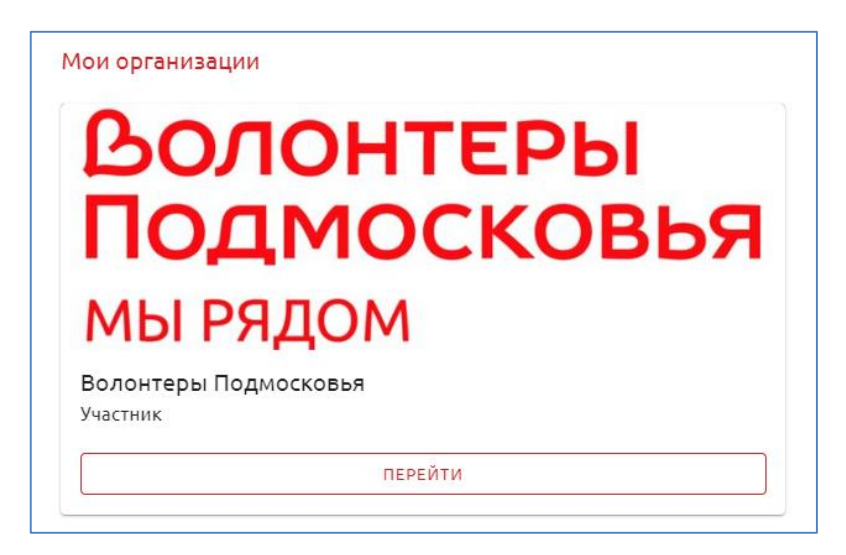

После выполнения добрых дел и мероприятий обязательно стоит оценить их организацию – это влияет на общий рейтинг организации.

Если вы хотите зарегистрировать вашу организацию на сайте, напишите заявку на нашу электронную почту, мы обязательно с вами свяжемся.

### 8. Поиск

Для поиска информации необходимо нажать на иконку с лупой в меню сайта. Поиск ведется по всем разделам сайта:

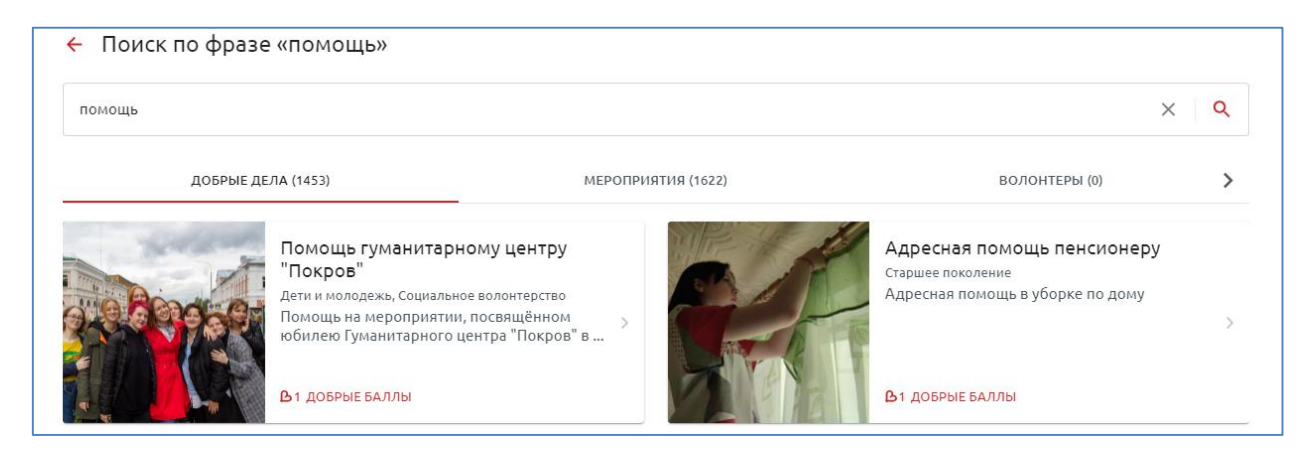

### 9. Волонтеры

В разделе волонтеры мы можете посмотреть список всех участников, найти нужного поиском либо фильтрами по муниципалитетам и категориям помощи:

| ← Волонтеры                                                            |     |
|------------------------------------------------------------------------|-----|
| Email или ФИО пользователя                                             | × Q |
| Категории помощи • Муниципалитеты помощи • Место проживания •          |     |
| □ Люди с ОВ3<br>□ Образование<br>Добрые баллы: 0<br>Алdrew Kochergin A |     |
| 3 Andrew Kochergin A<br>Добрые баллы: 0                                |     |

### 10. Статистика

Раздел статистики формируется автоматически. В нем можно узнать о количестве участников, их гендерных и возрастных параметрах

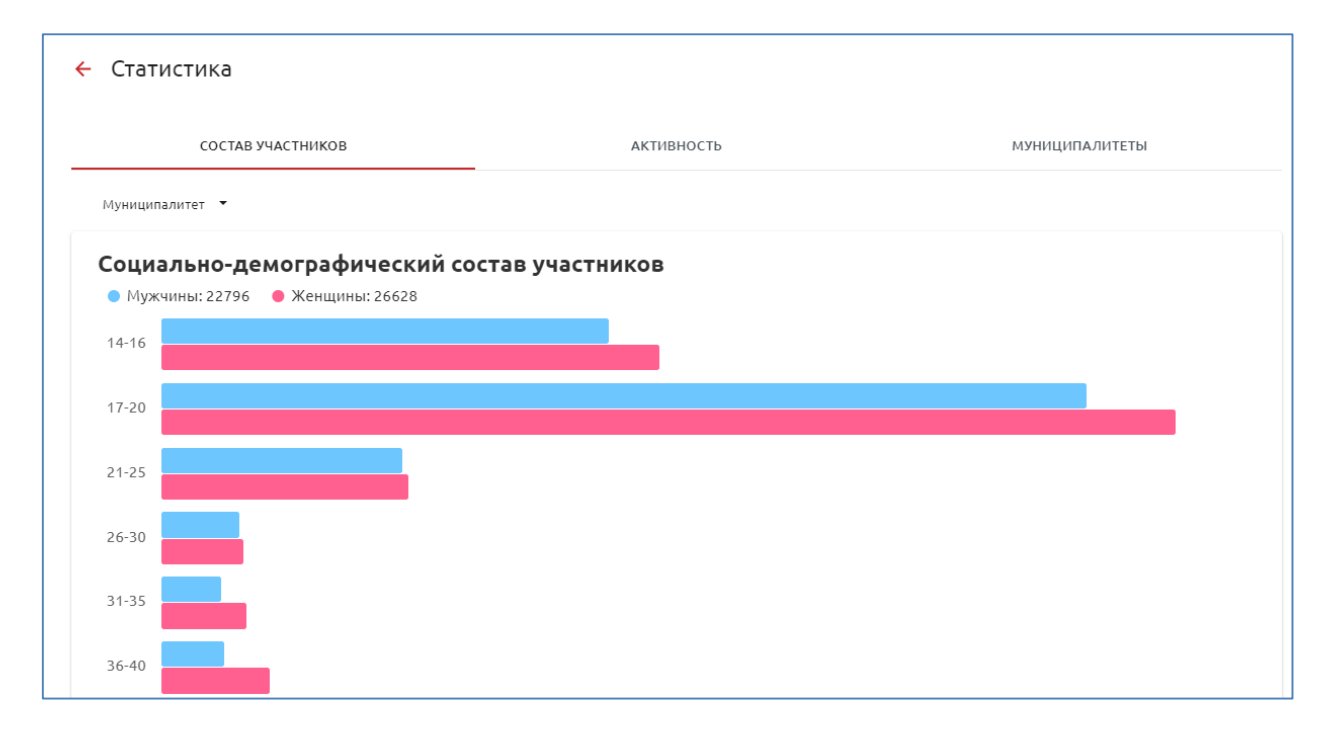

#### О том, какие категории помощи являются самыми востребованными

| ← Статистика                                   |                      |                                  |
|------------------------------------------------|----------------------|----------------------------------|
| СОСТАВ УЧАСТНИКОВ                              | АКТИВНОСТЬ           | муниципалитеты                   |
| <b>Добрые дела</b> Мероприятия Муниципалитет • |                      |                                  |
| За все время                                   |                      |                                  |
| <b>6993 Добры</b><br>из 7031 выполнено         | х дел                | 99.5%<br>Выполнено               |
| Дети и молодежь 4315                           | Патриотика           | 001 Социальное волонтерство 1998 |
| Другое 1183                                    | Культура и искусство | 050 Старшее поколение 744        |

И как дела с волонтерской помощью в муниципалитетах

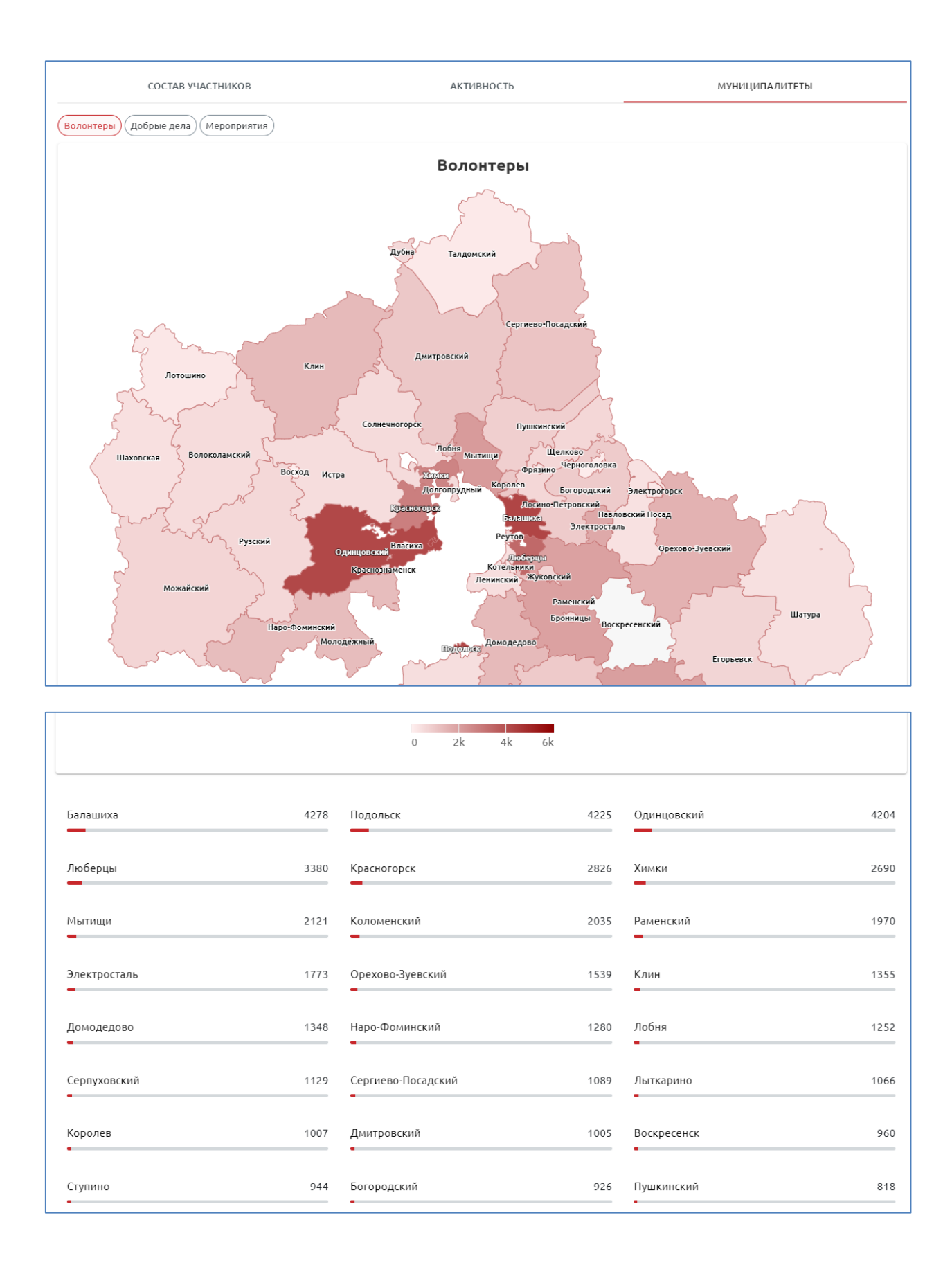

### 11. Раздел новости

В раздел новостей можно попасть, кликнув на соответствующую иконку в меню сайта.

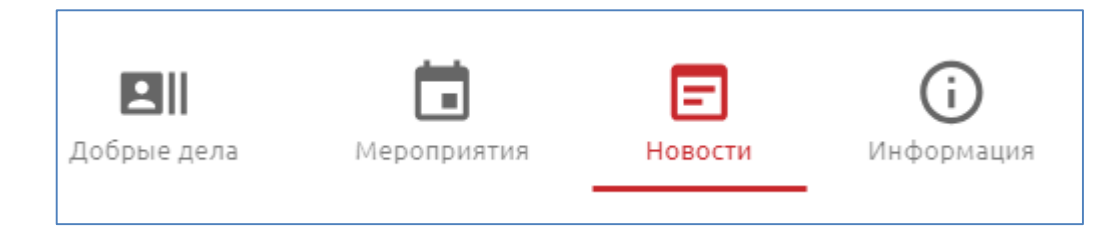

Новости в разделе располагаются в хронологическом порядке, последние сверху. Вы также можете выбрать новости за определенный период, выбрав соответствующие фильтры.

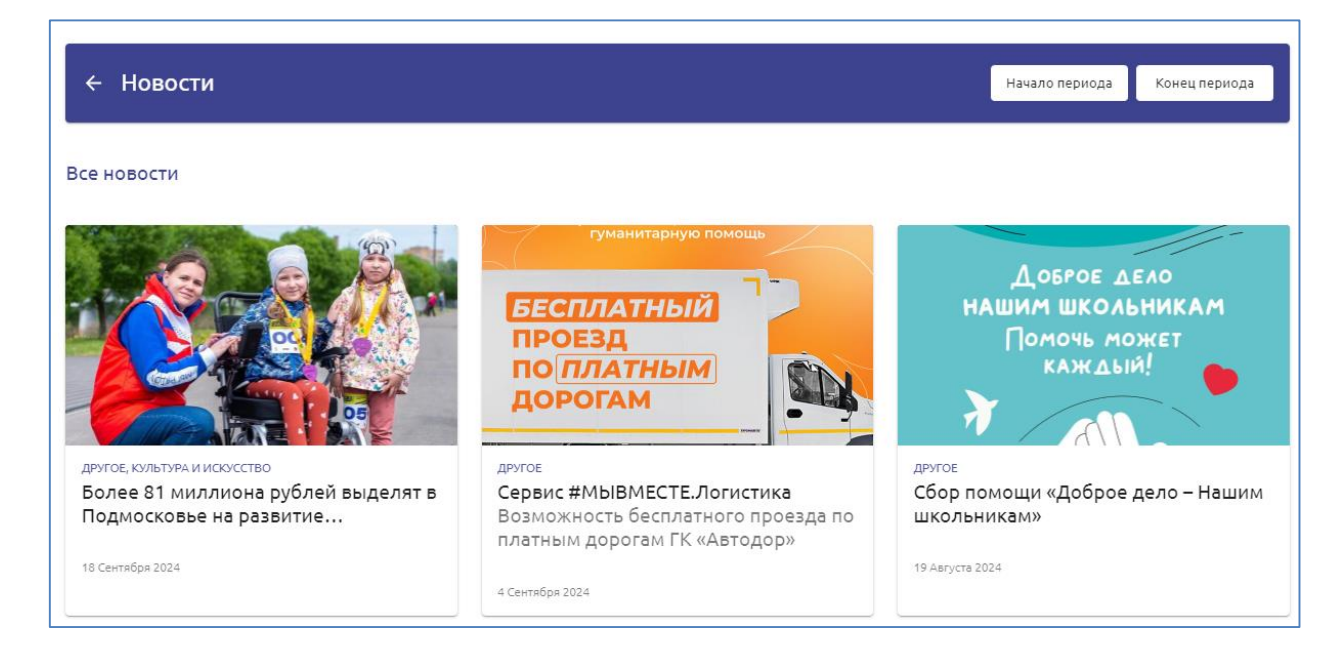

### 12. Раздел обучения

В раздел обучения можно попасть, кликнув на соответствующую иконку в меню сайта в разделе информации.

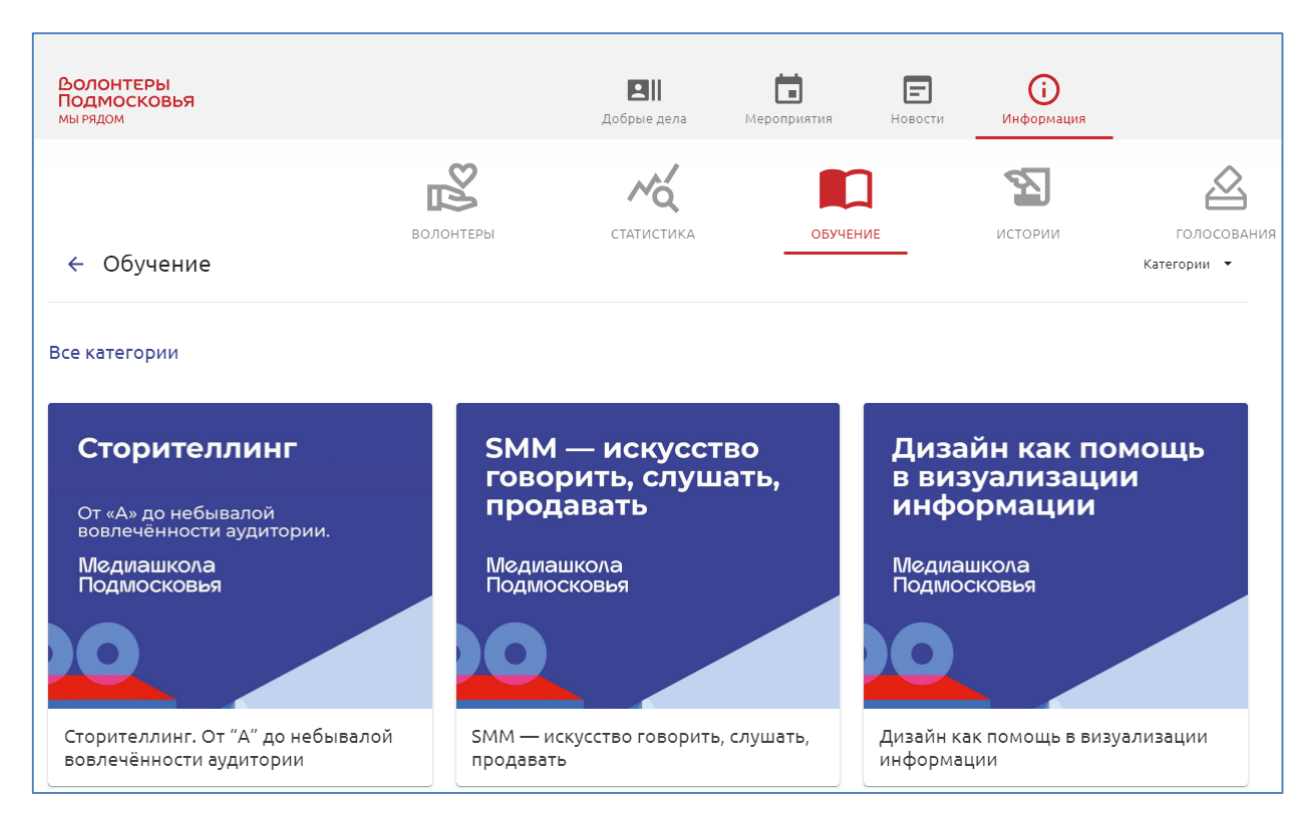

Обучающие статьи в разделе располагаются в хронологическом порядке, последние сверху. Вы также можете выбрать статьи по определенной тематике, выбрав соответствующие фильтры.

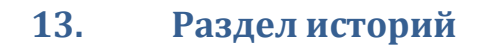

В раздел историй волонтеров можно попасть, кликнув на соответствующую иконку в меню сайта в разделе информации.

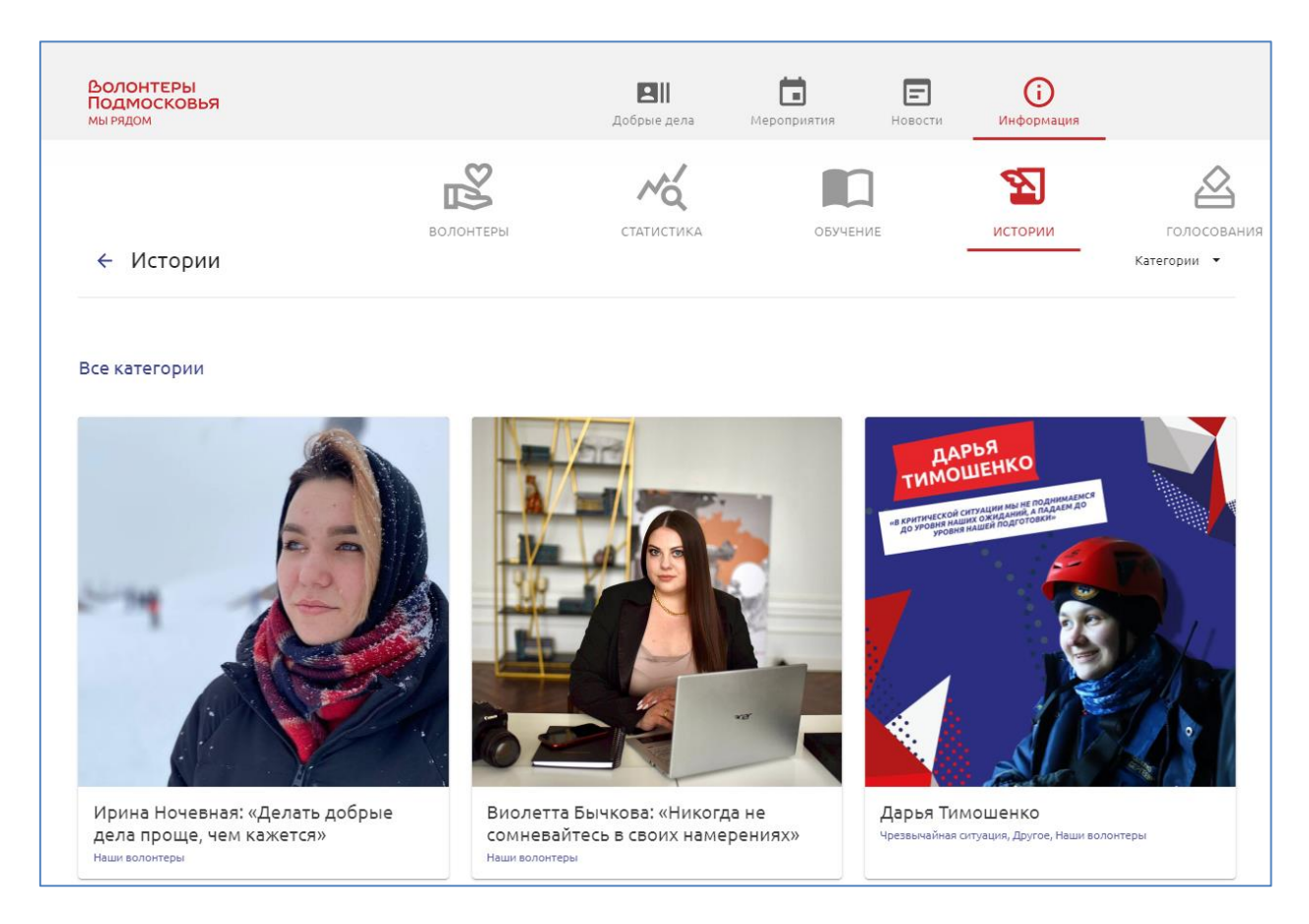

Истории в разделе располагаются в хронологическом порядке, последние сверху. Вы также можете выбрать истории по определенной тематике, выбрав соответствующие фильтры.

### 14. Голосования

В раздел голосований можно попасть, кликнув на соответствующую иконку в меню сайта в разделе информации. Если в разделе есть активные голосования, вы сможете оставить там свой голос. Также особо важные голосования появляются на главной странице сайта.

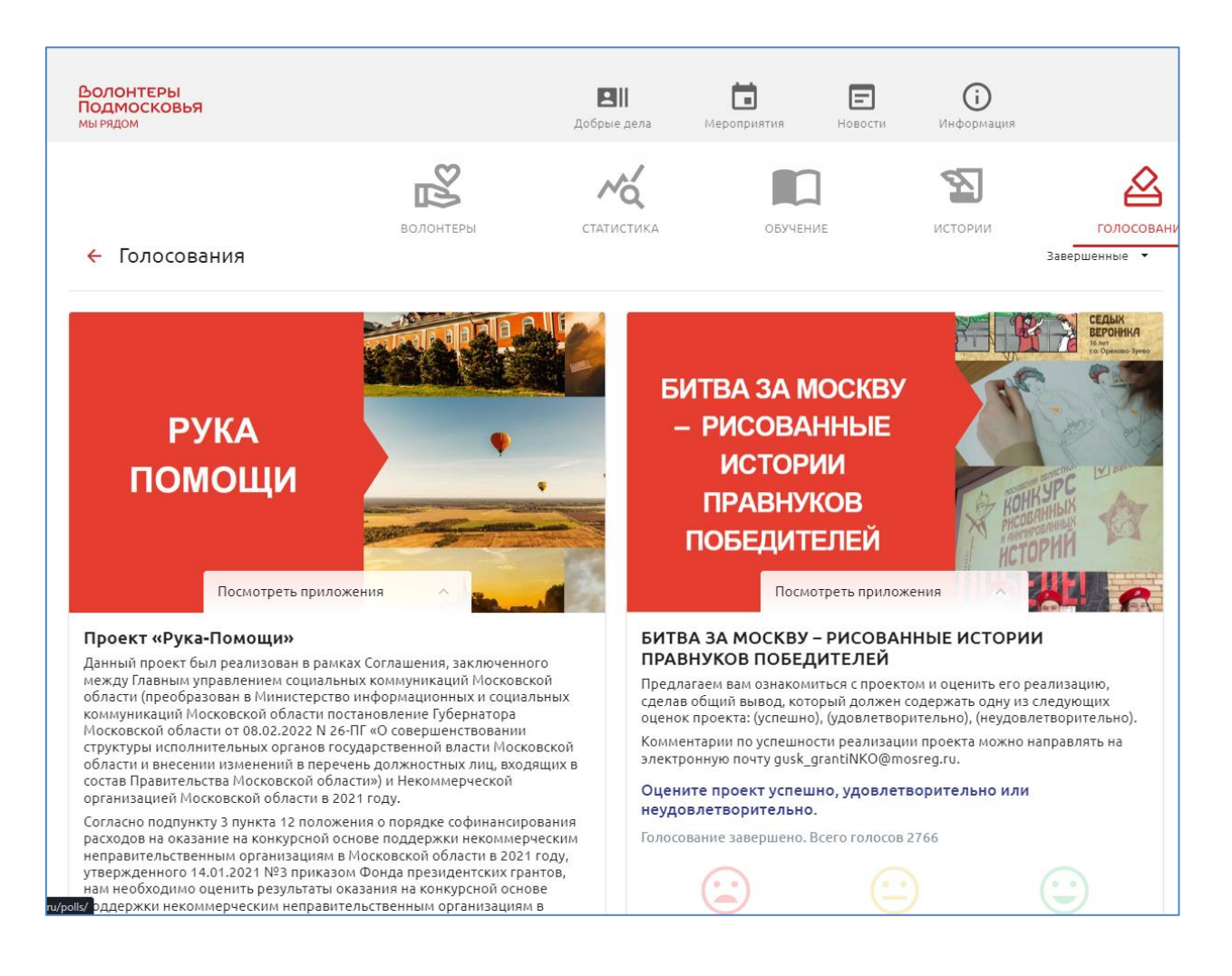

15. Рейтинги

Участие в добрые делах, мероприятиях и выполнение заявок адресной помощи награждается рейтингом. Посмотреть свой рейтинг можно в личном кабинете.

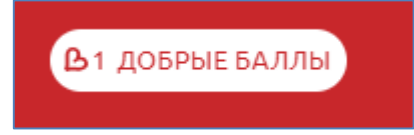

А общий – кликнут на раздел с рейтингом на главной странице сайта:

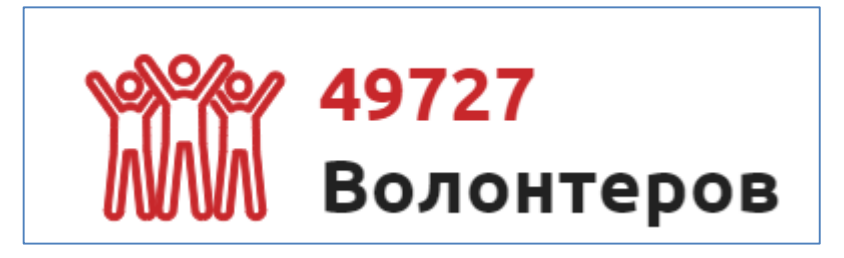

У волонтеров, организаций и организаторов рейтинг свой. С помощью фильтров можно узнать рейтинг по категориям помощи и муниципалитетам.

| ÷    | ← Рейтинг кат |                                                                                                    |                                    |                   |  |
|------|---------------|----------------------------------------------------------------------------------------------------|------------------------------------|-------------------|--|
|      |               | волонтеры                                                                                                    | организации                        | ТОП ОРГАНИЗАТОРОВ |  |
| Bcer | о получ       | ено 71838 добрых баллов                                                                                                    |                                    |                   |  |
| 1    | P             | МБУ МЦ Юнимакс<br>Баллы организатора: 12841<br>Организовано Добрых дел: 436<br>Организовано Мероприятий: 585                  |                                    |                   |  |
| 2    |               | Отдел культуры и делами молодежи<br>Баллы организатора: 9274<br>Организовано Добрых дел: 292<br>Организовано Мероприятий: 594 | городского округа Серебряные пруды |                   |  |
| 3    | Ö             | МБУ РМ ЦГПВ Армеец<br>Баллы организатора: 6834<br>Организовано Добрых дел: 305<br>Организовано Мероприятий: 276               |                                    |                   |  |

### 16. Адресная помощь

Если вам нужна помощь, требующая личного присутствия волонтера по вашему адресу (купить лекарство, сходить за продуктами, помочь по хозяйственным вопросам, психологическая помощь и т.д.), вы можете оставить заявку на сайте без регистрации. Для этого необходимо нажать на кнопку «Адресная помощь» в меню сайта, и, даже если вы не зарегистрированы на сайте, отправить заявку

| _                                                                                | Тип помощи *                         |
|----------------------------------------------------------------------------------|--------------------------------------|
| Заполните заявку на                                                              | Выберите: ~                          |
|                                                                                  | - 400 *                              |
| адресную помощь                                                                  | \$ OND                               |
| Для получения помощи заполните поля формы, наши координаторы<br>свяжутся с вами. | —Дата рождения *                     |
|                                                                                  | Телефон *                            |
|                                                                                  | Телефон *                            |
|                                                                                  | Муниципалитет *                      |
|                                                                                  | Выберите: 🗸                          |
|                                                                                  | Agpec *                              |
|                                                                                  | Комментарий (осталось 1024 знаков) * |
|                                                                                  | Отправить                            |
|                                                                                  |                                      |

Ваш адрес будет доступен только координатору муниципалитета, который поручит выполнение заявок проверенным волонтерам.

# 17. Обратная связь

Если у вас есть вопросы, вы можете задать их в Обратной связи

| Обратная связь                                            |                                  |
|-----------------------------------------------------------|----------------------------------|
| Имя                                                       | Ваш Email для получения ответа * |
| — Текст сообщения * —                                     |                                  |
|                                                           |                                  |
|                                                           |                                  |
| Я не робот                                                |                                  |
| нечил чиля.<br>Конфиденцияльность - Условия использования | Отправить                        |

либо в нашем канале в Telegram <u>https://t.me/volontermo</u>. Ссылки на них есть на каждой странице внизу сайта.